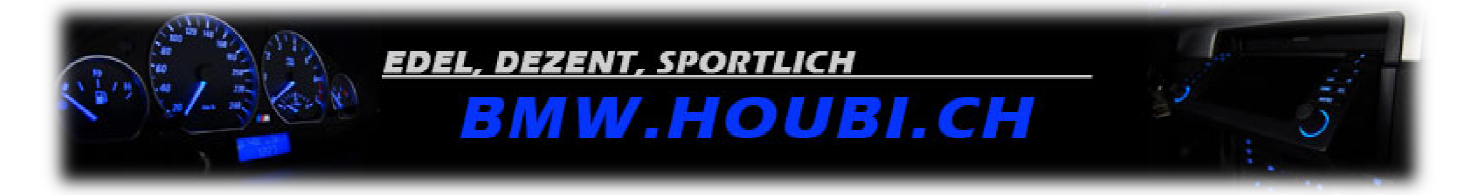

## ACHTUNG!!! BMW.HOUBI.CH HAFTET NICHT FÜR EVENTUELL ENTSTEHENDE SCHÄDEN AN EUREM AUTO ODER AN TEILEN DER AUSSTATTUNG! SÄMTLICHE ÄNDERUNGEN PASSIEREN AUF EIGENES RISIKO!

VORSICHT VOR EBAY BETRÜGERN! DIESE ANLEITUNG IST KOSTENLOS!

## FIRMWARE-UPDATE FÜR MK3/MK4 NAVIRECHNER

Die aktuellen Images / ISO Files für die Firmware findet Ihr in bekannten P2P Tauschbörsen oder z.B. auf <u>http://www.x5world.com</u> (suche nach "v29"). Brennt die CD so langsam wie es geht und benutzt keine RW-Medien. Achtet darauf dass die Batterie Eures Wagens voll ist. Während dem Update auf keine Fall den Schlüssel ziehen! ISO Dateien können z.B mit Nero (<u>www.nero.com</u>) gebrannt werden. MDS/MDF Dateien müssen mit Alcohol 120 gebrannt werden (<u>http://www.alcohol-soft.com</u>)

1. Als erstes die Navigations CD/DVD aus dem Laufwerk entfernen und die Firmware CD einlegen. Der Screen wird dann wie folgt aussehen:

|   | Software-CD im Navigationsre<br>Software wird geladen! | chner!     | the second second secon |
|---|--------------------------------------------------------|------------|----------------------------------------------------------------------------------------------------|
|   |                                                        |            |                                                                                                    |
|   |                                                        |            |                                                                                                    |
|   |                                                        |            |                                                                                                    |
|   |                                                        |            | METIU                                                                                                    |
| - | 17 :59                                                 | 29.07.2007 | TONE S                                                                                                    |
|   |                                                        |            |                                                                                                    |
|   |                                                        |            |                                                                                                    |
|   |                                                        |            |                                                                                                    |

- 2. Der Bildschrim wird für ca. 10 Sekunden schwarz (oder weiss). Warten..
- 3. Danach beginnt die Software automatisch mit dem Firmware Update...

| The Installation                                                                         |
|------------------------------------------------------------------------------------------|
| Program will update                                                                      |
| your Navigation System                                                                   |
| Remark: This can take up to 6 Minute<br>Do not turn off ignition<br>during installation! |

4. Warten bis der Update Prozess abgeschlossen ist

| Software Update        |                                                       |  |
|------------------------|-------------------------------------------------------|--|
|                        | Programming                                           |  |
| Applicati<br>No loadin | on Software Version: 9.10<br>g of languages required! |  |
|                        |                                                       |  |
|                        | Progress                                              |  |
|                        |                                                       |  |
|                        |                                                       |  |

5. NaviUpdate CD aus dem Laufwerk entfernen und mit OK bestätigen

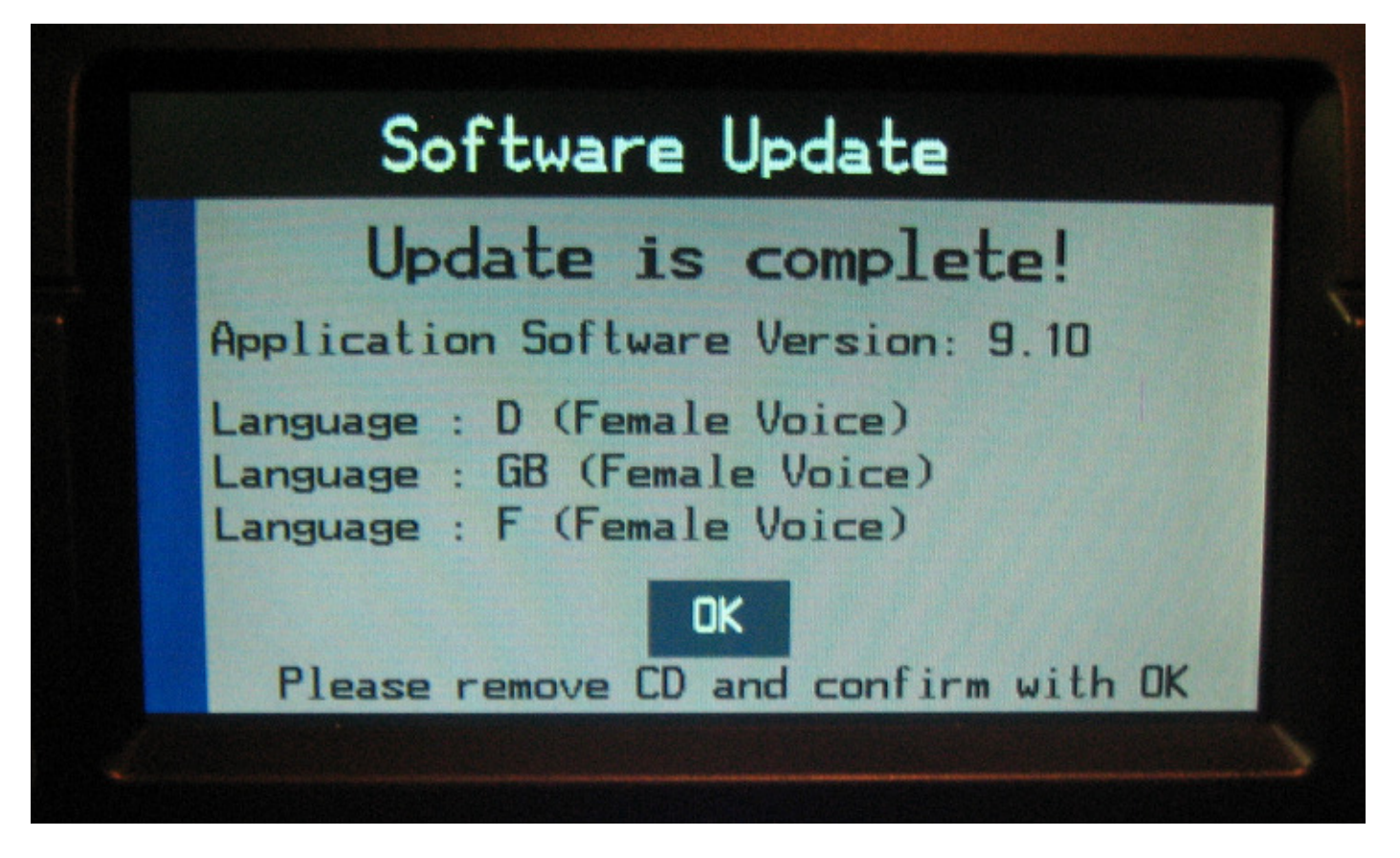

6. Das Update ist abgeschlossen (Birdview im Navi Service Menu aktivieren)

| The Syst  | em will re- |
|-----------|-------------|
| boo       | t now!      |
| In a fe   | w seconds,  |
| it will s | tart up wit |
| our new c | onfiguratio |